# 基于Ambari搭建大数据平台

S blog.csdn.net/you\_two/article/details/115345907

### 一、准备工作

以Apache 的 Ambari 2.0.1 为例

#### 1.SSH 的无密码登录

Ambari 的 Server 会 SSH 到 Agent 的机器,拷贝并执行一些命令。因此我们需要配置 Ambari Server 到 Agent 的 SSH 无密码登录。在这个例子里,zwshen37 可以 SSH 无密码登录 zwshen38 和 zwshen39。

#### 2.确保 Yum 可以正常工作

通过公共库(public repository),安装 Hadoop 这些软件,背后其实就是应用 Yum 在安装公共库里面的 rpm 包。所以这里需要您的机器都能访问 Internet。

### 3.确保 home 目录的写权限

Ambari 会创建一些 OS 用户。

4.确保机器的 Python 版本大于或等于 2.6. (Redhat6.6,默认就是 2.6 的)。

#### 二、安装 AmbariServer

#### 1. 取 Ambari 的公共库文件

wget http://public-repo-1.hortonworks.com/ambari/centos6/2.x/updates/2.0.1/ambari.repo 将下载的 ambari.repo 文件拷贝到 Linux 的系统目录/etc/yum.repos.d/

然后 依次执行以下命令:

yum clean all

yum list|grep ambari

| [root@zwshen37 resources]# yu | m list grep ambari |                       |
|-------------------------------|--------------------|-----------------------|
| ambari-server.noarch          | 2.0.1-45           | @Updates-ambari-2.0.1 |
| ambari-agent.x86_64           | 2.0.1-45           | Updates-ambari-2.0.1  |

如果可以看到 Ambari 的对应版本的安装包列表,说明公共库已配置成功

#### 2. 安装AmbariServer

yum install ambari-server

安装完成后配置: amari-server setup

在这个交互式的设置中,采用默认配置即可。Ambari 会使用 Postgres 数据库,默认会安装并使用 Oracle 的 JDK。默认设置了 Ambari GUI 的登录用户为 admin/admin。并且指定 Ambari Server 的运行用户为 root

### 3.启动 AmbariServer

ambari-server start

启动 Ambari Server 之后,便可以从浏览器登录,默认的端口为 8080。以本文环境为例,在浏览器的地址 栏输入 http://ip:8080,登录密码为 admin/admin。登入 Ambari 之后的页面如下图

| 🚕 Ambari                                                     |                                                                                             |                                                             |
|--------------------------------------------------------------|---------------------------------------------------------------------------------------------|-------------------------------------------------------------|
| Clusters No clusters                                         | Welcome to Apache Ambari<br>Provision a cluster, manage who can access the cluster, and cus | tomize views for Ambari users.                              |
| Wiews<br>Views<br>User + Group Management<br>Users<br>Groups | Create a<br>Use the Install Wizard to select ser<br>Launch Inst                             | Cluster<br>rvices and configure your cluster                |
|                                                              | Manage Users + Groups<br>Manage the users and groups that can access Ambari                 | Deploy Views<br>Create view instances and grant permissions |

#### 三、部署hadoop2.x集群

### 1. 命名集群的名字。本环境为 bigdata

登录 Ambari 之后,点击按钮"Launch Install Wizard",就可以开始创建属于自己的大数据平台

2. 选择一个 Stack, 这个 Stack 相当于一个 Hadoop 生态圈软件的集合。

Stack 的版本越高,里面的软件版本也就越高。这里我们选择 HDP2.2,里面的对应的 Hadoop 版本为 2.6.x

**3. 指定 Agent 机器** (如果配置了域,必须包含完整域名,例如本文环境的域为 example.com) 这些机器会被安装 Hadoop 等软件包, 需要指定当时在 Ambari Server 机器生成的私钥,不要选择 "Perform <u>manual registration</u>) on hosts and do not use SSH"。因为我们需要 Ambari Server 自动去安装 Ambari Agent

## 安装页面

| CLUSTER INSTALL WIZARD                                                                                                   | Install Ontions                                                                                                    |
|----------------------------------------------------------------------------------------------------|----------------------------------------------------------------------------------------------------|
| Get Started                                                                                                    | install options                                                                                                    |
| Select Stack                                                                                                    | Enter the list of hosts to be included in the cluster and provide your SSH key.                                                                                                    |
| Install Options<br>Confirm Hosts<br>Choose Services<br>Assign Masters<br>Assign Slaves and Clients<br>Customize Services | Target Hosts         Enter a list of hosts using the Fully Qualified Domain Name (FQDN), one per line. Or use Pattern Expressions         zwshen38.example.com         zwshen39.example.com |
| Review<br>Install, Start and Test                                                                                        | Provide your SSH Private Key to automatically register hosts                                                                                                    |
| Summary                                                                                                    | 选择文件 未选择文件<br>ssh private key                                                                                                    |
|                                                                                                    | SSH User Account root  Perform manual registration on hosts and do not use SSH                                                                                                    |
|                                                                                                    | ← Back<br>Register and Confirm →<br>https://blog.csdn.net/vou                                                                                                    |

4. Ambari Server 会自动安装 Ambari Agent 到刚才指定的机器列表。安装完成后, Agent 会向 Ambari Server 注册。成功注册后,就可以继续 Next 到下一步

5. 选择要安装的软件名称。本文环境选择了 HDFS,YARN + MapReduce2,Zoopkeeper,Storm 以及 Spark。选的越多,就会需要越多的机器内存。选择之后就可以继续下一步了

选择页面

| LUSTER INSTALL WIZARD     |  |
|---------------------------|--|
| Get Started               |  |
| Select Stack              |  |
| Install Options           |  |
| Confirm Hosts             |  |
| Choose Services           |  |
| Assign Masters            |  |
| Assign Slaves and Clients |  |
| Customize Services        |  |
| Review                    |  |
| Install, Start and Test   |  |
| Summary                   |  |
|                           |  |

# **Choose Services**

Choose which services you want to install on your cluster.

| Service           | Version | Description                                                                                                    |
|-------------------|---------|----------------------------------------------------------------------------------------------------|
| IN HDES           | 2.7     | Apache Hadoop Distributed File System                                                                                                    |
| VARN + MapReduce2 | 2.7     | Apache Hadoop NextGen MapReduce (YARN)                                                                                                    |
| E Hive            | 1.1     | Data warehouse system for ad-hoc queries & analysis of large datasets and table & storage management service                                                        |
| 🕅 HBase           | 1.0.1   | Non-relational distributed database and centralized service for configuration<br>management & synchronization                                                       |
| Pig               | 0.14.0  | Scripting platform for analyzing large datasets                                                                                                    |
| 🕅 Sqoop           | 1.4.6   | Tool for transferring bulk data between Apache Hadoop and structured data<br>stores such as relational databases                                                    |
| 🖾 Oozie           | 4.1.0   | System for workflow coordination and execution of Apache Hadoop jobs. This also do the installation of the optional Oozie Web Console which relies the ExUS Library |
| ZooKeeper         | 3.4.6   | Centralized service which provides highly reliable distributed coordination                                                                                         |
| 100 mil           |         |                                                                                                    |

6. 分别是选择安装软件所指定的 Master 机器和 Slave 机器,以及 Client 机器

7. Service 的配置

绝大部分配置已经有默认值,不需要修改,如果不需要进行调优是可以直接使用默认配置的。有些 Service 会有一些必须的手工配置项,则必须手动输入,才可以下一步

8. Ambari 会总结一个安装列表,供用户审阅。这里没问题,就直接下一步

9.等待安装完成

安装进度

| Get Started                                                                          |                                                      |                      |                   |                    |                           |                                    |         |       |            |
|--------------------------------------------------------------------------------------|------------------------------------------------------|----------------------|-------------------|--------------------|---------------------------|------------------------------------|---------|-------|------------|
| Select Stack                                                                         | Please wait while the selected service               | es are installed and | started.          |                    |                           |                                    |         |       |            |
| Install Options                                                                      | -                                                    |                      |                   |                    |                           |                                    | 1 96 1  | wor   | all        |
| Confirm Hosts                                                                        | _                                                    |                      |                   |                    |                           |                                    | 4 /0 (  | overa |            |
|                                                                                      |                                                      |                      |                   | -                  |                           |                                    |         | 1.001 |            |
| Choose Services                                                                      |                                                      | SI                   | IOW: All (2)   In | Progress (2        | 2)   <u>Warn</u>          | ning (0)   Su                      | ccess   | (0) 1 | Fail       |
| Choose Services<br>Assign Masters                                                    | Host                                                 | Status               | 10W: All (2) [ In | Messa              | ge                        | <u>ning (0)</u>   <u>Su</u>        | ccess ( |       | Fai        |
| choose Services<br>Issign Masters<br>Issign Slaves and Clients                       | Host<br>zwshen38.example.com                         | Status               | 10W: All (2)   In | Messa<br>Installin | ge<br>go DataN            | ing (0)   <u>Su</u><br>iode        | ocess   |       | hai        |
| Choose Services<br>Issign Masters<br>Issign Slaves and Clients<br>Customize Services | Host<br>zwshen38.example.com<br>zwshen39.example.com | Status               | 4%                | Messa<br>Installin | ge<br>g DataN<br>g App Ti | ing (0)   Su<br>lode<br>imeline Se | ver     |       | <u>Fai</u> |

## 10.ambari的dashboard页面

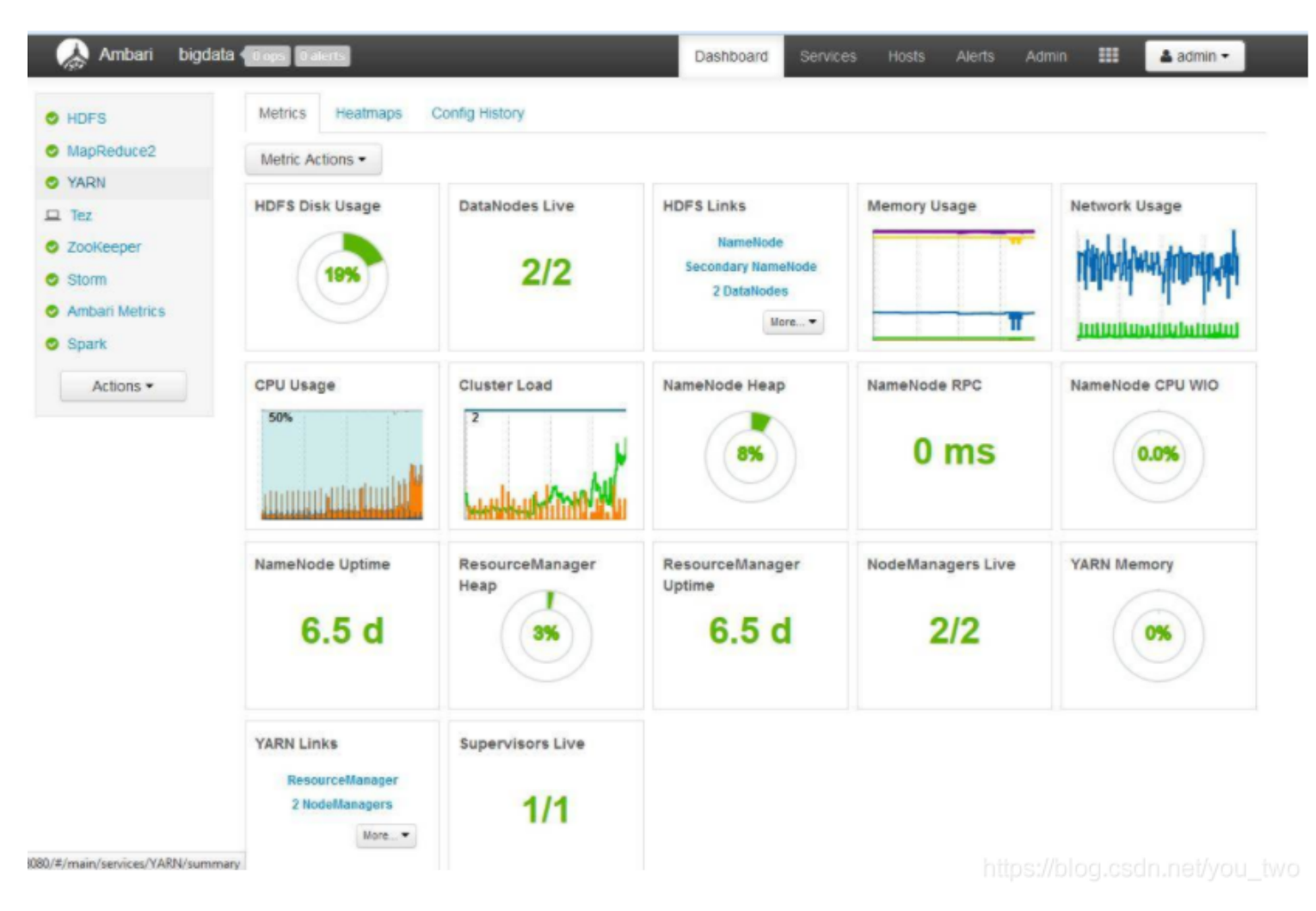

# 利用 Ambari 管理 Hadoop 集群

1. Service Level Action (服务级别的操作)

左侧的 Service 列表, 点击任何一个您想要操作的 Service, 以 MapReduce2 为例, 当点击 MapReduce2 后, 就会看到该 Service 的相关信息, 如下图

| 🚕 Ambari bigda | ta 💶 o ops 🛛 o alerts        | Dashboard              | Services H | losts Alerts | Admin 📕   | 🛔 admin 👻         |
|----------------|------------------------------|------------------------|------------|--------------|-----------|-------------------|
| O HDFS         | Summary Configs              | Quick Links -          |            |              |           | Service Actions - |
| MapReduce2     |                              |                        |            |              | ► Start   |                   |
| O YARN         | Summary                      | No alerts              |            |              | Stop      |                   |
| 😐 Tez          | History Server Started       |                        |            |              | C Restart | ILA               |
| C Zookeeper    | MapReduce2 Clients 2 MapRedu | uce2 Clients Installed |            |              | C Run Ser | vice Check        |
| Storm          |                              |                        |            |              | Turn Or   | d Client Confine  |
| Spark          |                              |                        |            |              | - DOWNIOE | to cherit connigs |
| Ambari Metrics |                              |                        |            |              |           |                   |
| Actions •      |                              |                        |            |              |           |                   |

装完 Hadoop 的集群后,并不知道这个集群是不是可用。这时候我们就可以运行一个 "Run Service Check"。点击这个命令后,就会出现下图的进度显示

## **1 Background Operation Running**

| Operations | Start Time            | Duration  | Show: | All (6) |   |
|------------|-----------------------|-----------|-------|---------|---|
| Check (3)  | Thu Jun 11 2015 22:32 | 5.74 secs |       | 35%     | • |

# 2. Host Level Action (机器级别的操作)

## 机器列表

| Act | ons • Filter: All (2) •  |               |             |        |              |            |                                                      |                 |
|-----|--------------------------|---------------|-------------|--------|--------------|------------|------------------------------------------------------|-----------------|
|     | Name *                   | IP Address 🗘  | Cores (CPU) | RAM 0  | Disk Usage 🗄 | Load Avg 🗄 | Versions                                             | Components      |
|     | Any                      | Any           | Any         | Апу    |              | Any        | Filter <b>T</b>                                      | Filter <b>T</b> |
| ••  | zwshen38. example. com 3 | 9.111.254.228 | 2 (2)       | 3.79GB |              | 0.23       | <ul> <li>HDP-2.2.0.0-2041<br/>(Upgrading)</li> </ul> | 19 Components   |
|     | zwshen39. example. com 💈 | 9.111.254.229 | 2 (2)       | 3.79GB | •            | 0.10       | <ul> <li>HDP-2.2.0.0-2041<br/>(Upgrading)</li> </ul> | 15 Components   |

All Hosts -> Hosts -> Start All Components, Ambari 就会将所有 Service 的所有模块启动

All Hosts-> DataNodes -> Stop , Ambari 就会把所有机器的 DataNode 这个模块关闭

Х

| Actions -      | Filter: A     | All (2) ▼    |    |               |                |                |  |
|----------------|---------------|--------------|----|---------------|----------------|----------------|--|
| + Add New      | Hosts         |              | IP | Address ≑     | Cores (CPU)    | RAM 🛊          |  |
| Selected Ho    | osts (0) 🕨    |              | A  | ny            | Any            | Any            |  |
| Filtered Hos   | sts (2) 🕨     |              | 9  | .111.254.228  | 2 (2)          | 3.79GB         |  |
| All Hosts (2   | ) 🕨           | Hosts        | Þ  | Start All Cor | nponents       |                |  |
| 🔺 zwshen       | 39. exa       | DataNodes    | ×  | Stop All Cor  | nponents       | 3.79GB         |  |
|                |               | NodeManagers | •  | Restart All C | Components     |                |  |
|                |               | Supervisors  | •  | Turn On Ma    | intenance Mode |                |  |
| 2 of 2 hosts s | howing - clea | n nners      |    | Turn Off Ma   | intenance Mode | os.csdn.nat4vo |  |

# 3.模块级别操作

点击机器名,我们就会进入到该机器的 Component 页面

# Summary Configs Alerts 0 Versions

| Components                         | + Add                         |
|------------------------------------|-------------------------------|
| DRPC Server / Storm                | Started •                     |
| Metrics Collector / Ambari Metrics | Started •                     |
| NameNode / HDFS                    | Started •                     |
| Nimbus / Storm                     | Started •                     |
| Spark History Server / Spark       | Started •                     |
| Storm UI Server / Storm            | Started -                     |
| ZooKeeper Server / ZooKeeper       | Started                       |
| DataNode / HDFS                    | Started -                     |
| Metrics Monitor / Ambari Metrics   | Started •                     |
| NodeManager / YARN                 | Started                       |
| Supervisor / Storm                 | f https://blog.csdn.nef/you_f |

点击每个 Component (模块) 后面的按钮,就可以看到该模块的操作命令了